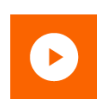

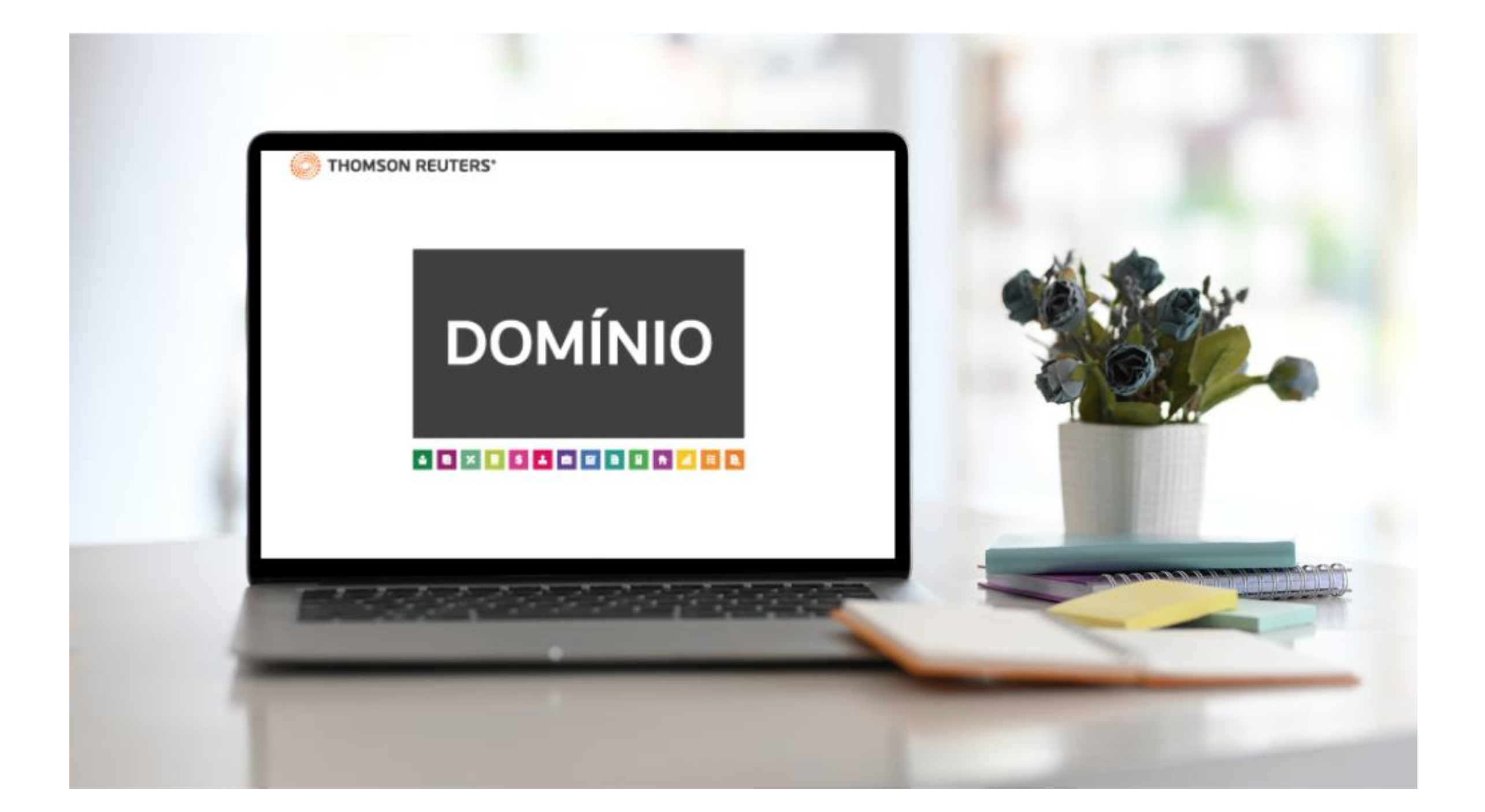

# **SYBASE 17** MANUAL DE MIGRAÇÃO DO

## **GERENCIADOR DO BANCO DE DADOS**

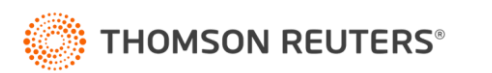

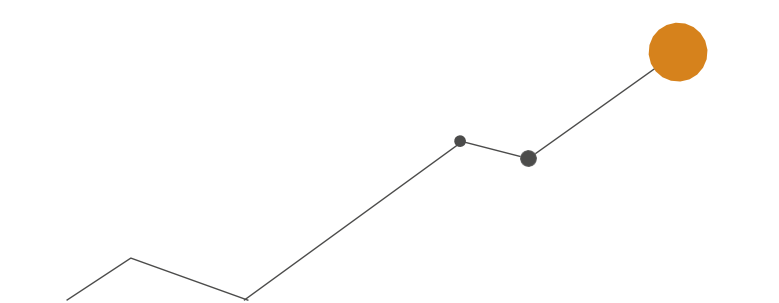

#### Sumário

| O QUE É A MIGRAÇÃO PARA O SYBASE 17?                                  | 3 |
|-----------------------------------------------------------------------|---|
| COMO É FEITA A MIGRAÇÃO PARA MONOUSUÁRIO?                             | 3 |
| ESPAÇO DE ARMAZENAMENTO PARA ATUALIZAÇÃO                              | 4 |
| ATUALIZAÇÃO DO GERENCIADOR DO BANCO DE DADOS VIA SYBASE17MIGRATOR.EXE | 5 |
| DÚVIDAS FREQUENTES                                                    | 6 |

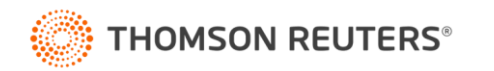

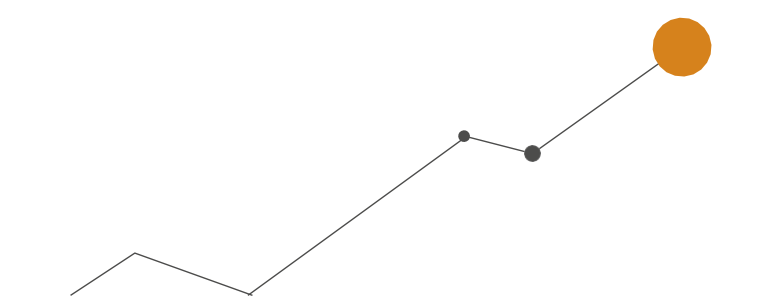

#### O QUE É A MIGRAÇÃO PARA O SYBASE 17?

Na versão 10.3A-10, houve uma atualização no gerenciador do banco de dados, onde melhora a performance no uso diário do banco e em utilização da memória de gerenciamento.

Caso tenha dúvidas, confira a dica sobre o gerenciamento de memória no Sybase 17:

Como configurar gerenciador de banco de dados para gerenciamento de memória no Sybase <u>17?</u>

#### COMO É FEITA A MIGRAÇÃO PARA MONOUSUÁRIO?

O monousuário utiliza apenas uma conexão, ou seja, uma única pessoa acessa o banco. Separamos os seguintes passos para efetuar a atualização do gerenciador do banco de dados:

1º Passo: Acesse o sistema Domínio executando um dos Módulos como administrador.

#### Importante!

Ao acessar o sistema sem a execução como administrador, não será possível iniciar o processo de atualização, onde será apresentada uma mensagem solicitando ao usuário que acesse o sistema novamente como administrador para prosseguir com a atualização, essa mensagem será apresentada sempre que acessar o sistema, até que seja feita a atualização.

Ficou com dúvidas sobre a mensagem? Acesse a dica:

Existe uma nova versão do Gerenciador de banco de dados. Para realizar a migração para essa nova versão, acesse qualquer módulo do sistema clicando com o botão direito do mouse sobre o ícone e selecionado a opção 'Executar como administrador'.

2º Passo: Ao iniciar o processo de atualização, serão demonstradas algumas mensagens.

As mensagens apresentadas visam indicar ao usuário o tempo de atualização do banco, esse tempo pode variar de acordo com o tamanho do banco, obedecendo ao cálculo de 10 GB p/hora e que se confirmado o início da atualização, o processo não poderá ser cancelado.

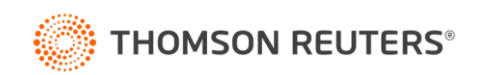

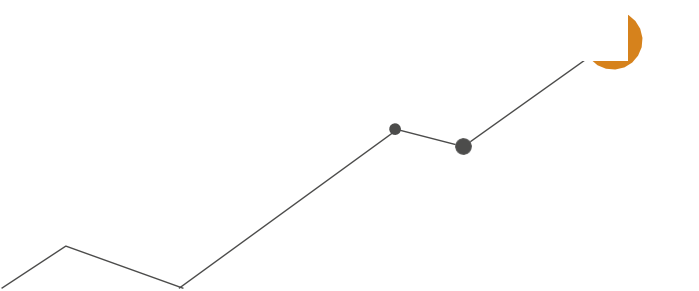

Você pode acompanhar a dica sobre as mensagens:

Existe uma nova versão do Gerenciador de banco de dados. O processo de atualização do seu banco de dados levará aproximadamente 'X' minutos. Para concluir o processo todos os usuários deverão estar desconectados e o sistema não poderá ser acessado até que seja concluída a atualização.

**OBS:** Importante destacar que caso o usuário indique que não deseja fazer a atualização neste momento, as mensagens não serão demonstradas por 7 dias. Se neste período o usuário optar por atualizar o gerenciador do banco de dados, deve realizar esse processo de formal manual através do **Sybase17migrator.exe,** item dos próximos tópicos.

**3º Passo**: Ao concluir a atualização, você pode acessar o sistema e avaliar que o processo de atualização foi finalizado.

Para avaliar a confirmação da atualização, acesse o menu Ajuda > Sobre.

#### ESPAÇO DE ARMAZENAMENTO PARA ATUALIZAÇÃO

Durante o processo de atualização, o sistema faz validações, onde pode ocorrer o erro de **espaço insuficiente no Disco**.

Na própria mensagem serão apresentados o espaço disponível e o espaço necessário para a atualização, nesse caso o usuário deve avaliar a liberação de espaço em sua máquina para prosseguir

com a atualização.

Confira a dica:

Não existe espaço suficiente em seu disco para iniciar o processo de atualização do Gerenciador de

banco de dados.

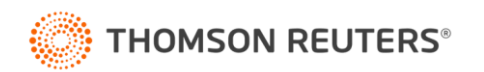

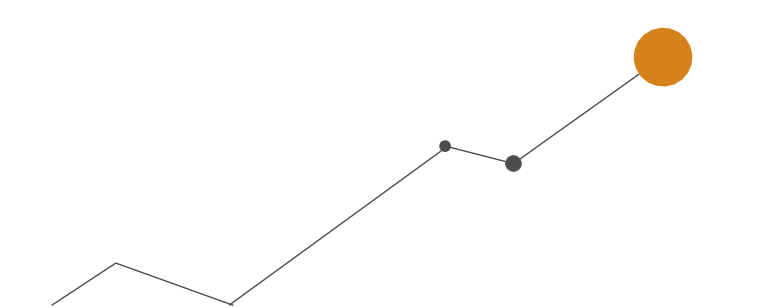

### ATUALIZAÇÃO DO GERENCIADOR DO BANCO DE DADOS VIA SYBASE17MIGRATOR.EXE

A atualização do gerenciador do banco de dados através do **sybase17migrator.exe**, deve ocorrer quando o usuário optou por fazer a migração em outro momento, sendo este dentro dos 7 dias em que a mensagem não for apresentada ou quando o usuário preferir fazer esse processo manual mesmo sabendo da possibilidade de fazer o processo conforme visto anteriormente.

Para isso, siga os passos para a atualização:

1º - Localize em sua máquina, a pasta de instalação do sistema. Exemplo: C:\Contábil;

2º - Acesse a pasta Migrador\_sybase17, clique com botão direito do mouse e execute como administrador o arquivo sybase17migrator.exe;

**3º** - Selecione a opção **'[x] Converter banco de dados**', e informe o banco de dados que será convertido, e clique em **[Converter]**;

| Conversor de Banco de Dados Sybase 16 para Sybase 17         | - | • ×                     |
|--------------------------------------------------------------|---|-------------------------|
| Parâmetro<br>Memória cache: 2048 MB                          |   | Converter<br>Soluções ? |
| Converter banco de dados<br>Local: C:\BANCOS PRÓPRIOS\Sybase |   | Fechar                  |
| Converter conexão<br>Nome: BANCO PRO KOLOSSUS                |   |                         |
| Histórico                                                    | ^ |                         |
|                                                              |   |                         |
|                                                              |   |                         |
|                                                              |   |                         |
|                                                              |   |                         |

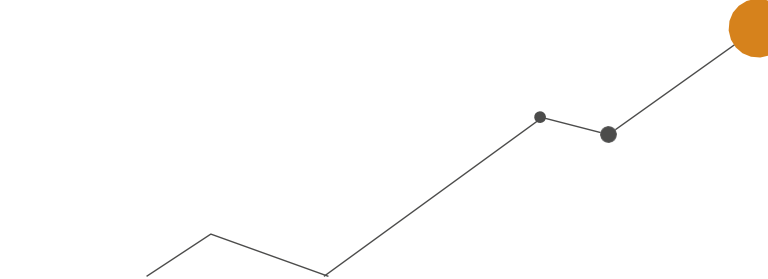

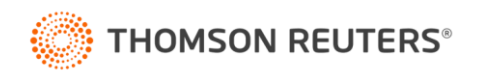

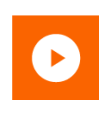

4º - Será iniciado o processo de migração, aguarde a conclusão;

**5º** - Acesse o sistema Domínio executando como **administrador**, onde será necessário ajustar a conexão deste banco clicando em '[...]', e selecionando '[**Configurar**]';

**6º** - Realize a alteração do campo '**Gerenciador do banco de dados**' para '**SQL Anywhere 17**' e clique em [OK] para concluir;

| Nome:                              | SYBASE                                     |           | OK     |
|------------------------------------|--------------------------------------------|-----------|--------|
| Gerenciador do banco de dados:     | SQL Anywhere 17                            | •         | Fechar |
| Tipo:                              | Local                                      | <b>-</b>  |        |
| Conexão do:                        | Sistema                                    | •         |        |
|                                    |                                            |           |        |
| ervidor                            |                                            |           |        |
| Nome:                              | srvcontabil                                | Localizar |        |
| Porta:                             | 2638                                       |           |        |
| Nome do banco de dados:            | Contabil                                   | ]         |        |
| Host/IP:                           |                                            |           |        |
| nicialização do banco de dados loc | al                                         |           |        |
| Arquivo do banco:                  | C:\BANCOS PRÓPRIOS\Sybase\contabil.db      |           |        |
| Linha de comando:                  | "C:\Program Files\SQL Anywhere 17\Bin64\db | osrv17.ex |        |
|                                    | Descenevão Automática                      |           |        |

7º - Após, acesse o sistema normalmente.

#### **DÚVIDAS FREQUENTES**

Confira a dica completa:

Perguntas e Respostas Sybase 17

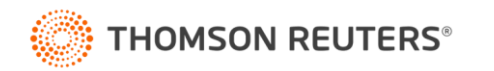

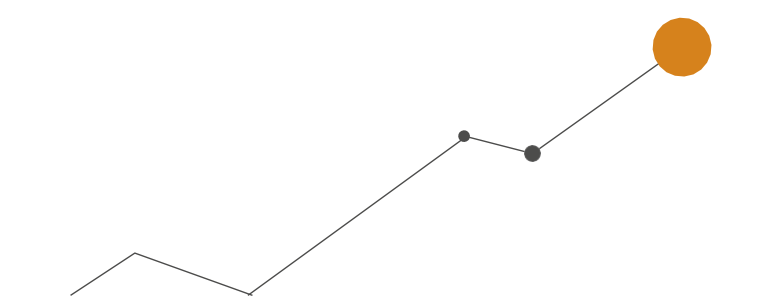